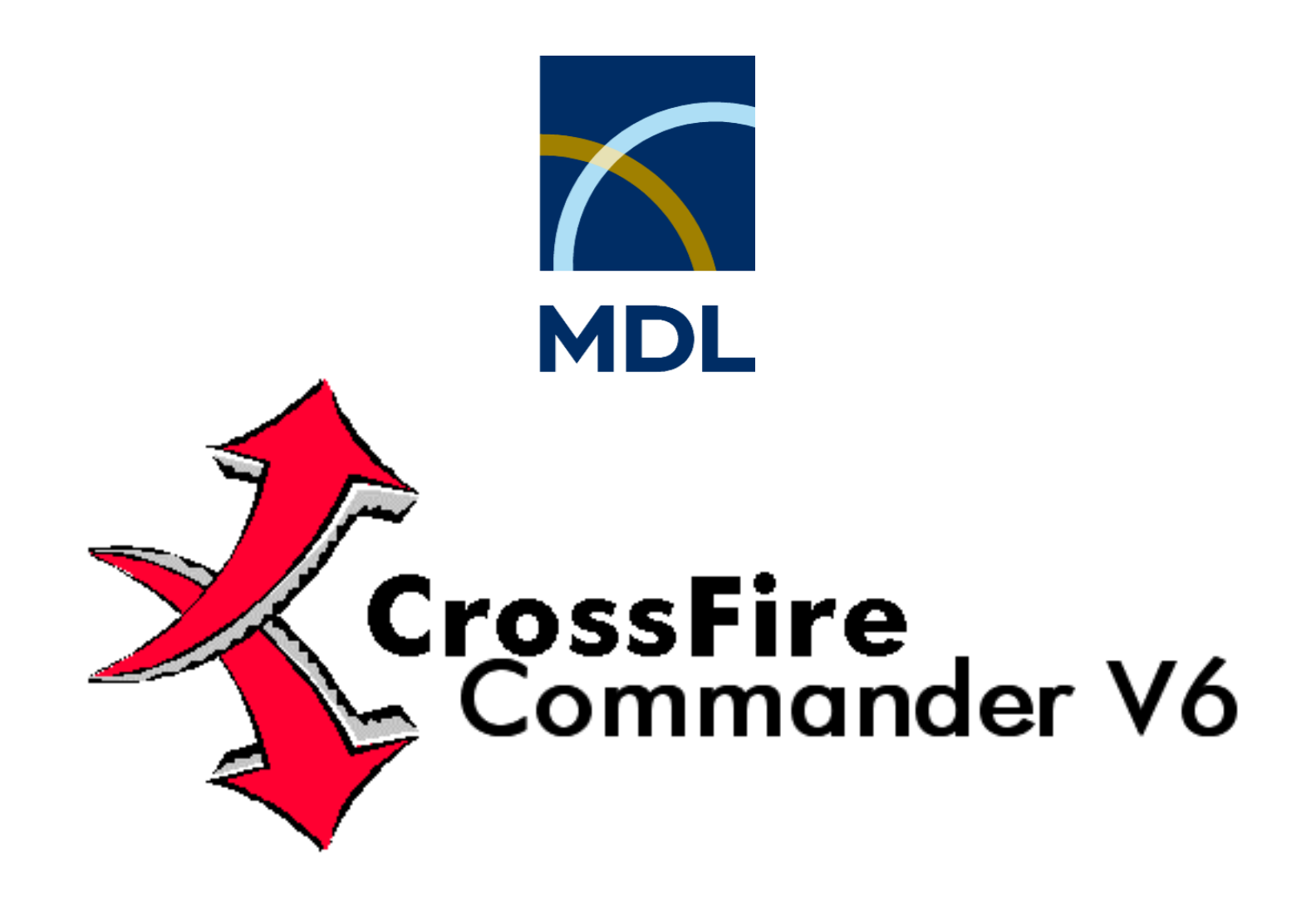

**Quick Reference Guide** 

© 1994 – 2002 MDL CrossFire by MDL Information Systems GmbH, Frankfurt am Main, Germany Beilstein Database: Copyright © 1988-2002, Beilstein-Institut zur Förderung der Chemischen Wissenschaften licensed to Beilstein Chemiedaten und Software GmbH and MDL Information Systems GmbH. Gmelin Database: Copyright © 2000-2002, Gesellschaft Deutscher Chemiker, licensed to MDL Information Systems GmbH; © 1988-1999,

Gmelin Institut fuer Anorganische Chemie und Grenzgebiete der Max-Planck-Gesellschaft zur Förderung der Wissenschaften. All rights reserved.

| 1 GETTING STARTED                                                    | 1        |
|----------------------------------------------------------------------|----------|
| 1.1 Logon                                                            | 1        |
| 1.2 DATABASE SELECTION<br>1.1.2 SEARCH OPTIONS                       | 5        |
| 1.3 EXPERT MODE AND GUIDED MODE                                      | 7        |
| 2 SEARCH                                                             | 8        |
| 2.1 USING THE TEXT SEARCH                                            | 8        |
| 2.2 Using the Easy Data Search (EDS) or the Fact E                   | DITOR13  |
| 2.3 USING THE STRUCTURE EDITOR<br>2.3.1 Reaction Search by Structure | 19<br>21 |
| 2.4 USE A SAVED QUERY                                                | 23       |
| 2.5 Combined search                                                  | 25       |
| 2.6 Start Search                                                     | 26       |
| 3 SEARCH OPTIONS                                                     | 27       |

| 3.1 QUERY RESULT            | 27 |
|-----------------------------|----|
| 3.2 AutoSearch              | 28 |
| 3.3 COMBINED SEARCH         | 30 |
| 4 DISPLAY HITS              | 31 |
| 4.1 Main Screen             | 32 |
| 4.2 TREE VIEW               | 35 |
| 4.3 FUNCTION OF THE BUTTONS | 37 |
| 5. PRINT AND EXPORT         | 40 |
| 5.1 Printing                | 40 |
| 5.2 Export and Report       | 41 |
| 5.2.1 One Click Reporting   | 41 |
| 5.2.2 Reference Reporting   |    |
| 6. DEFAULT SETTINGS         | 44 |

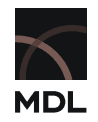

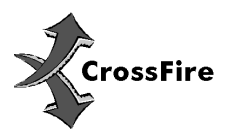

# **1 Getting Started**

Welcome to MDL CrossFire Commander V6 SP1. This guide demonstrates briefly the use of the features to create queries and to view the result.

## 1.1 Logon

1

To start Commander from whichever platform you are using: double click the icon on your desktop or select in the Windows start menu "**Programs:MDL CrossFire Commander V6**"

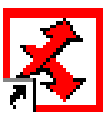

The Commander Window looks like this:

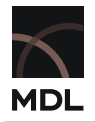

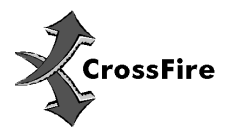

| MDL CrossFire Commander - Untitled      |                            |            |               |
|-----------------------------------------|----------------------------|------------|---------------|
| File Edit Application Task Options Help | @ <b>\</b>                 |            |               |
|                                         | <u> </u>                   |            |               |
| Select Database:                        | Log On Button              |            |               |
| Text Search: O in all text fields Enter | keywords (no field names): | xt Search  | Expert mode   |
| EDS (Easy Data Search): Str             | ructure Editor: 👧          | Clear      | Search:       |
| Your query or field name:               |                            |            | C as reactant |
|                                         |                            |            | Stereo:       |
| or use predefined forms:                |                            |            | off           |
|                                         | Structure W                | 'indow     | Free Sites:   |
| Fact Search                             |                            |            | all atoms     |
|                                         |                            |            | Allow:        |
|                                         |                            |            | isotopes      |
| Open Clear                              |                            |            | radicals      |
|                                         |                            |            |               |
| Refine re <u>s</u> ults:                |                            | Display As |               |
| Help                                    |                            |            |               |
| Ready                                   |                            |            |               |

- In Commander click the S-Button or select from Menu "Application:CrossFire"
- Fill in the login-box as required.

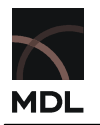

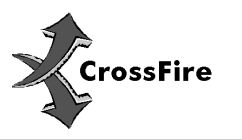

| Server User ID and Password |
|-----------------------------|
| Logon to CrossFire server   |
| Host                        |
| User ID                     |
| Password                    |
| Change password             |
| Save user id and password   |
| OK Cancel                   |
|                             |

Click the checkbox if you want your user ID and your password to be saved. You will not be asked anymore for them after clicking the box.

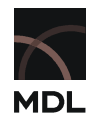

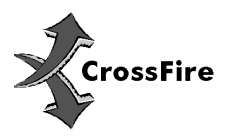

0K

Cancel

Help

If you need to change your password or enter a new password after you have saved it please proceed the following path:

Select Menu "**Options:Connections..**" and select the profil of which the password is to be changed. Click "**Edit**" and select the checkbox "**Forget user id/password for the server**". Click "**Ok**". You will now be asked for your ID and password upon Logon again.

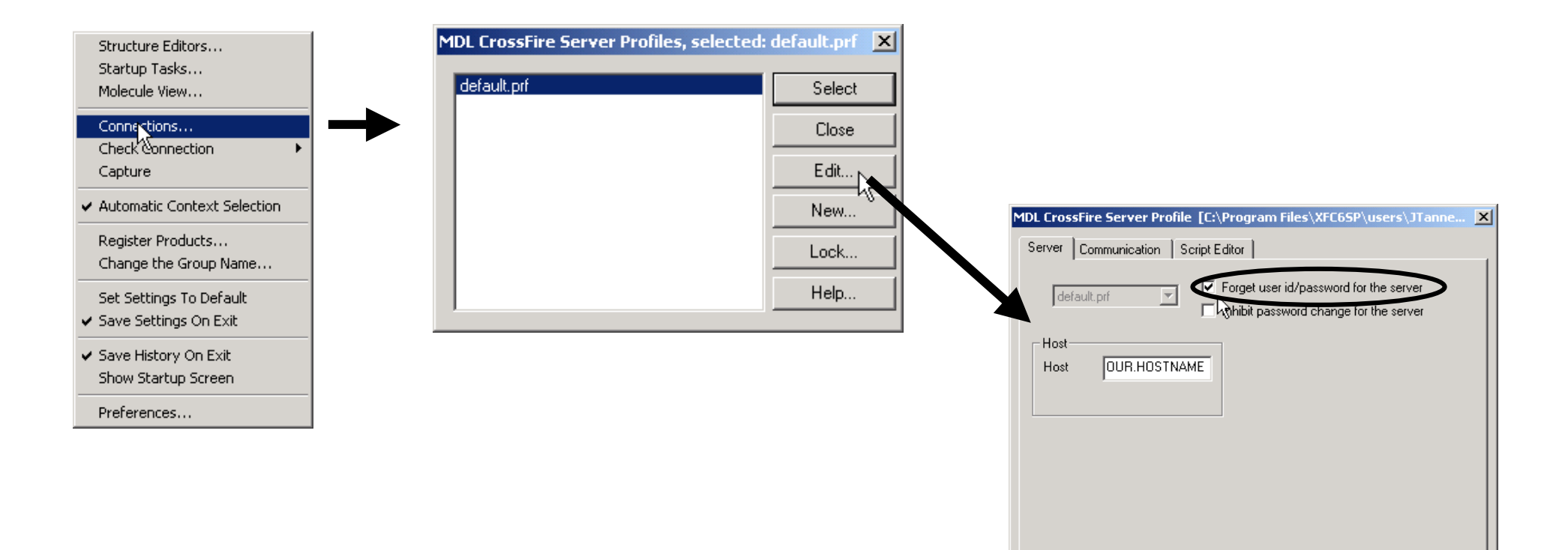

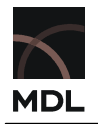

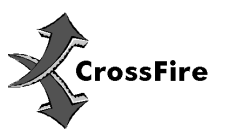

### 1.2 Database Selection

|                  | Beilste | ain Databa | ase: | Gmelin Databas | e: |
|------------------|---------|------------|------|----------------|----|
| Select Database: | 🗖 BS01  | 04AE       | -    | GM0103SF       | -  |

Select Database: These Listboxes select the Databases you will be searching in. Depending on your license you may select one or more (search over multiple database) databases by using the checkboxes. In the case of only one database being checked, the currently active database is displayed bold. The abbreviation informs you about which version of the database is available:

## XX YYYY ZZ

| XX:   | BS = Beilstein (          | (organic Ch | emistry)                    |
|-------|---------------------------|-------------|-----------------------------|
|       | GM = Gmelin (             | inorganic C | hemistry)                   |
| YYYY: | Year (e.g. $\theta I$ ) a | nd update r | umber (e.g. 04)             |
| ZZ:   | Specification             | Beilstein   | PR = Plus Reaction          |
|       |                           |             | AB = Abstracts              |
|       |                           |             | AE = EcoPharm               |
|       |                           | Gmelin      | <i>SF</i> = Structure&Facts |
|       |                           |             |                             |

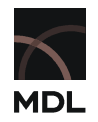

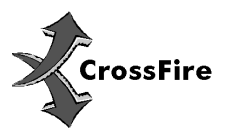

### 1.1.2 Search Options

**Text Search**: Type in keywords, one ore more, to be searched in the basic index. Example: "malaria"

| Text Search: | China all basis Galida | Enter keywords (no field names): |  |
|--------------|------------------------|----------------------------------|--|
|              | YOUR KEYWORD           | <br><u>C</u> lear                |  |

Structure Editor: Draw and search for a structure as a molecular species or as component of a reaction.

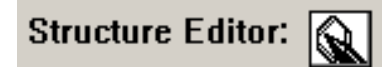

Structures can be loaded as BCCOM-File or as SD-File using "File:Open", "File:Execute BCCOM" or "File:Execute Query List"

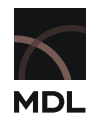

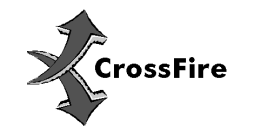

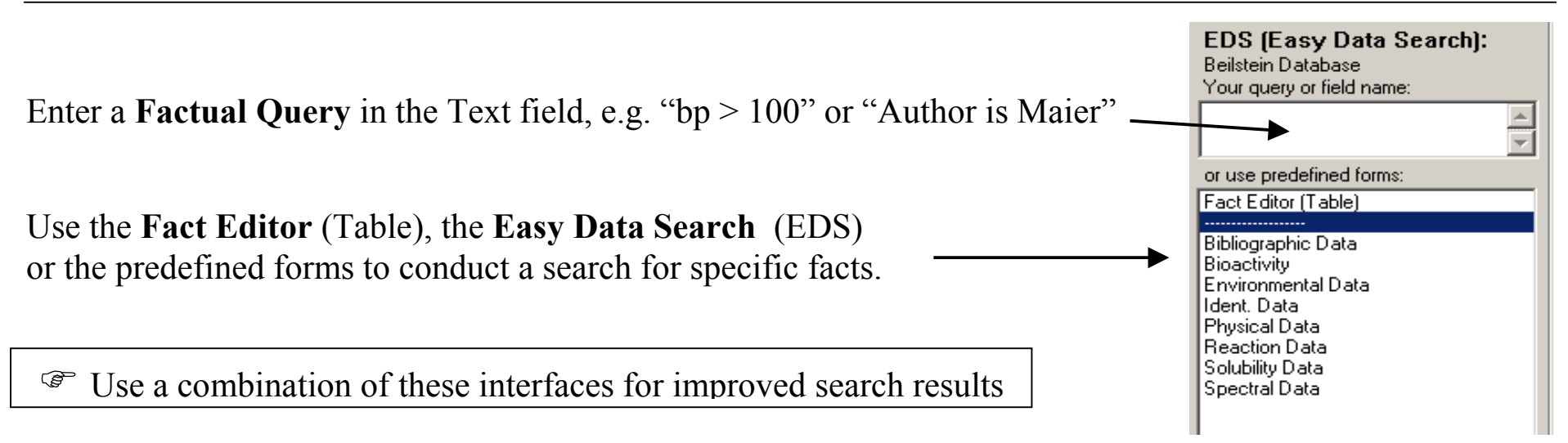

## 1.3 Expert Mode and Guided Mode

This guide describes the use of Commander in "Guided Mode" in which the Client interacts with the user to ensure a query according to the wish of the user.

If you do not want this interaction you can switch to "Expert Mode" by checking the corresponding checkbox. In this mode whatever was typed in is used directly as the query, it is designed for use by users with highly advanced knowledge of the CrossFire System.

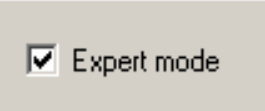

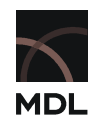

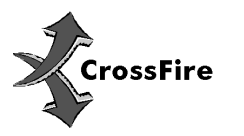

Search your keyword in the citation index only

# 2 Search

## 2.1 Using the Text Search

The Text Search is designed to search a keyword or expression against the basic index of the database. The result provides a general overview to a topic.

in all text fields.

in bibliographic fields

Select the level of your search:

The level determines the indexes which will be browsed with the text you enter in the query field. The Basic Index of the databases is searched for the words entered in the field.

Type your Keywords into the field, you can enter one or more words:

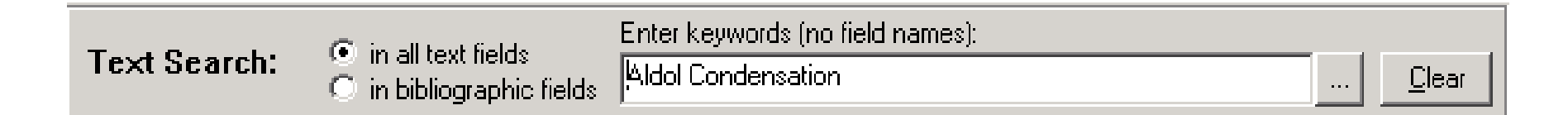

Examples: "Malaria" or "Antimalaria", "Aldol Condensation", "Cancer Treatment", "Effect of Melatonin on sleep disorder". We recommend to limit the search term to 5-6 words maximum.

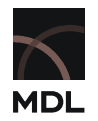

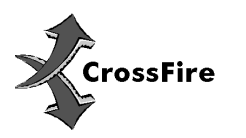

Submit the query by carriage return or F7 or press "Start Search". If more than one word is typed an AutoSearch search will be performed.

If you have selected "in bibliographic fields" only the Basic Index Citations will be searched. The result will be a list of references.

If you have selected "All Text Fields" you will be prompted to determine the context you want to apply for your search.

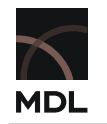

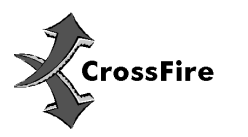

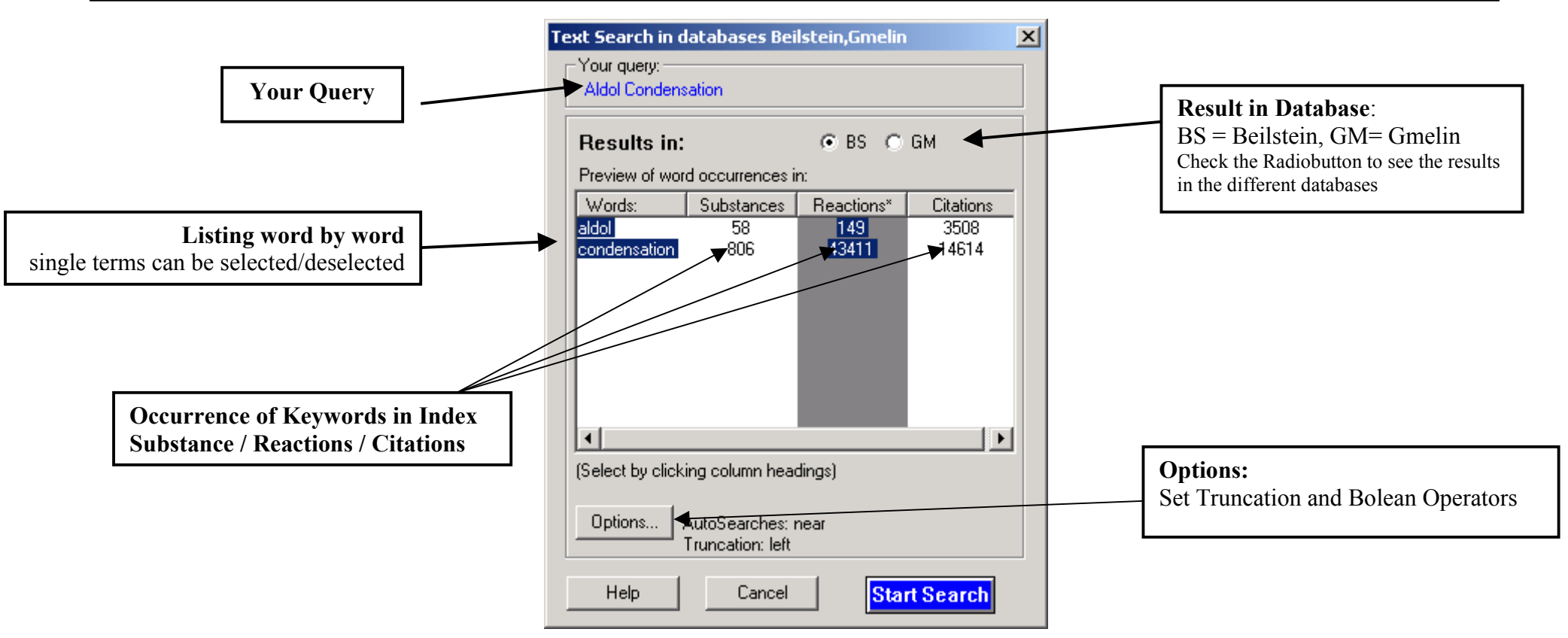

Choose "Substance", "Reactions" or "Citations" to determine the context you want to be searched. The number of occurrences is shown for each word in the column of the context for each word separately. Choose the context you want by clicking the header.

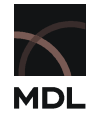

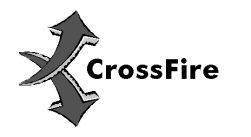

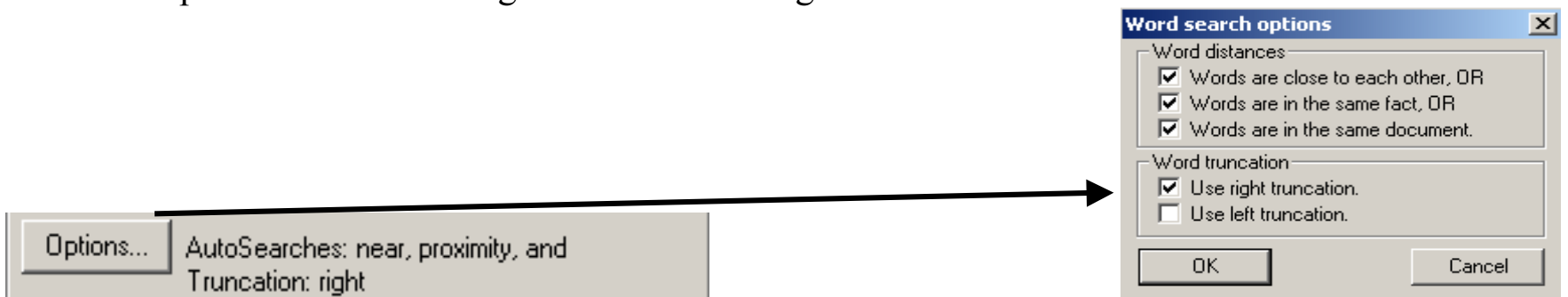

Click the Options button to change the default settings:

## Truncation:

Truncation can be set off to search for an exact term.

A star at the end of the keyword can be used, it will switch on the option "Use right Truncation" automatically.

Note: Right Truncation will automatically suppress the word endings "-s" (for plural) and "-ing" to ensure the query regarding the structure of our databases.

Left Truncation will lead to a "> number" in the Information Box, correct numbers can't be displayed for technical reasons

- For more sophisticated search Boolean operators can be used.

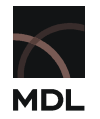

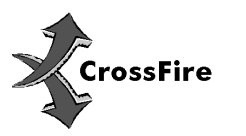

If a "query-like" text is introduced, for example "bp=100", the user will be prompted:

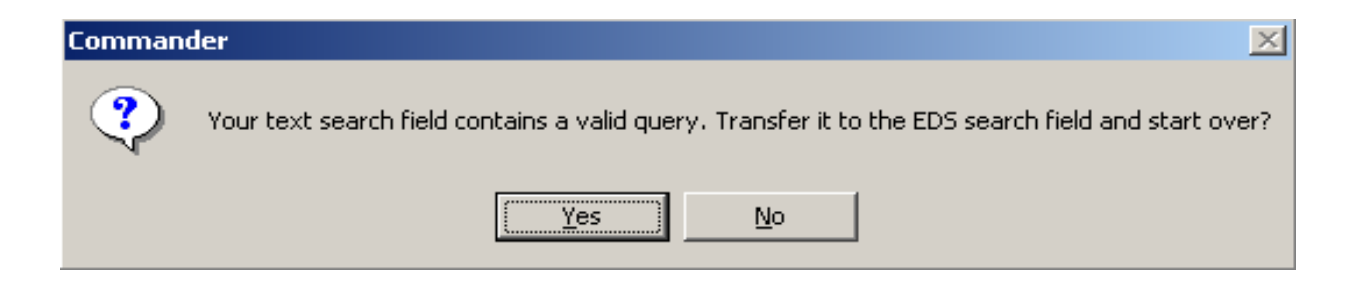

If "Yes" is chosen Commander translates the Input into the Fact Editor Field. Please press "Start Search" again to submit your Query.

If "No" is chosen Commander will execute the entered text as a text search.

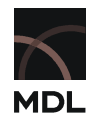

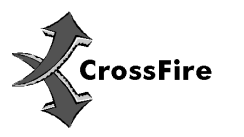

# 2.2 Using the Easy Data Search (EDS) or the Fact Editor

The upper field of the EDS is for expert search using the Commander's operators and field names:

| EDS (Easy Data Search):   |  |
|---------------------------|--|
| Beilstein Database        |  |
| Your query or field name: |  |
| bp>150                    |  |
|                           |  |

It is possible to enter the query as a sentence like "Author is Mayer", "Effect is anticancer".

| EDS (Easy Data Search):<br>Beilstein Database |  |
|-----------------------------------------------|--|
| Your query or field name:                     |  |
| effect is anticancer                          |  |

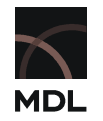

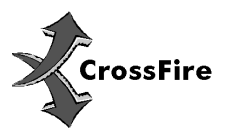

In this case Commander translates the sentence into the query language and will prompt the user if more than one field could be applied:

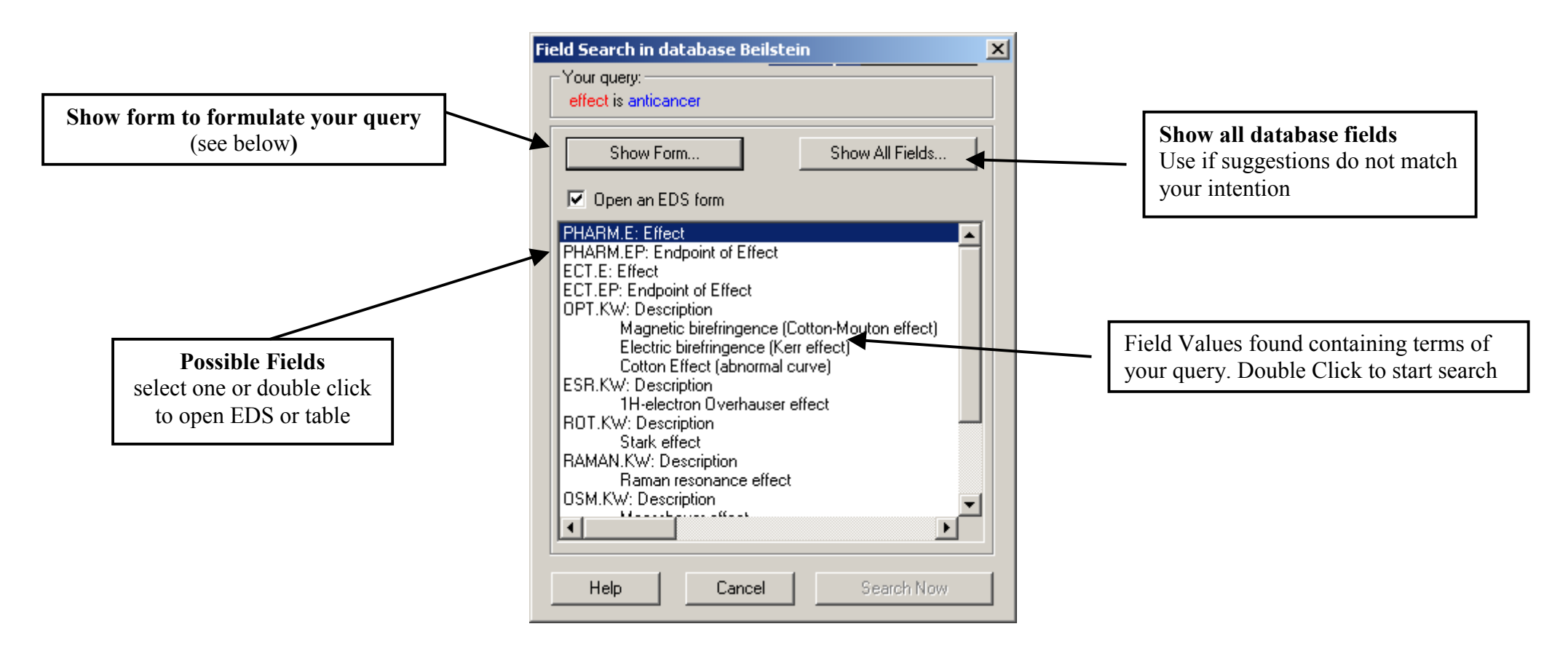

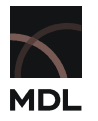

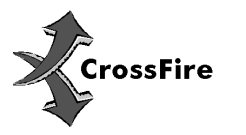

The button Show Form... transfers the selected field into a table for further refining. If "Open an EDS Form" is checked an EDS Form is used if available.

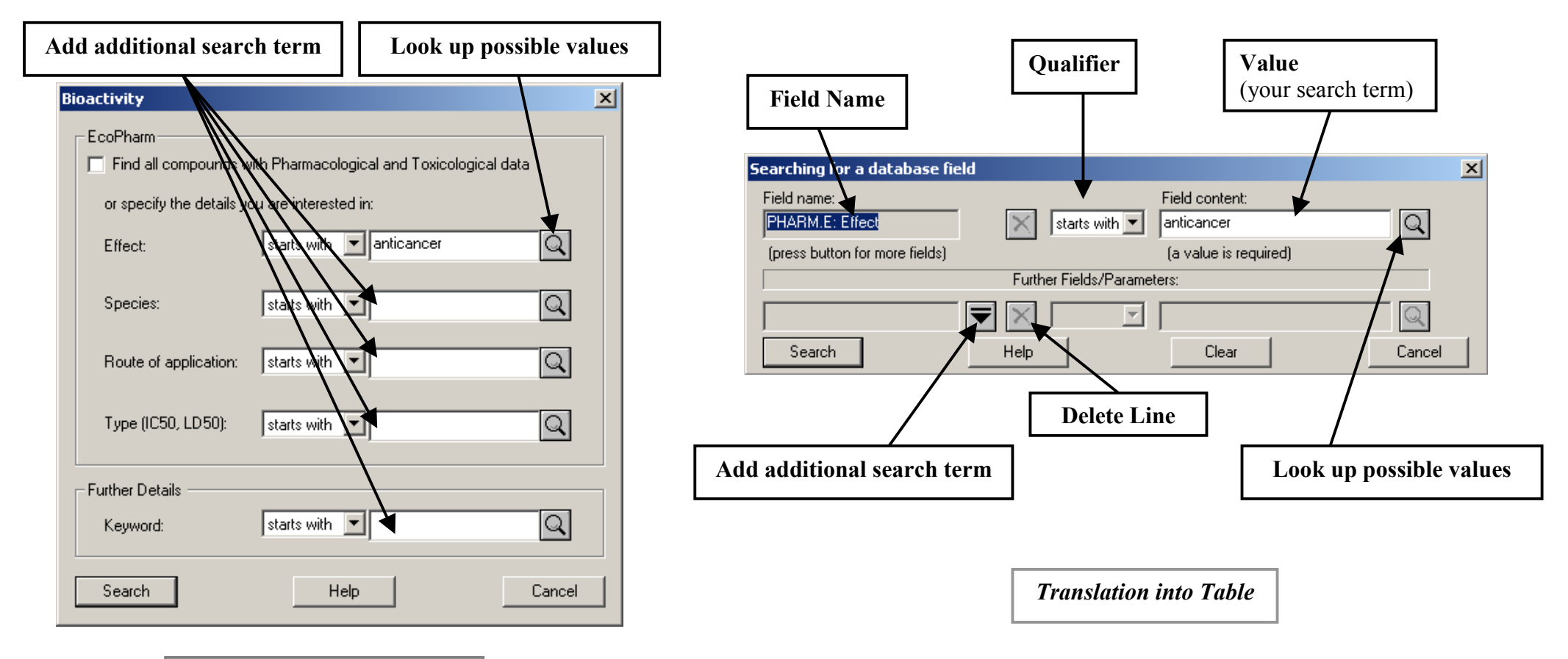

Translation into EDS Form

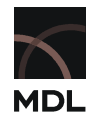

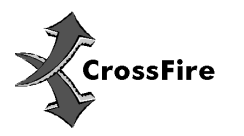

A combination of sentences can be used as well, for example "effect is anticancer and species is mouse". However, due to the complex structures of our databases it is not recommended.

Deselect "Open an EDS Form" and click "Show Form".

| Searching for a database field                                                                                                    | x        |
|----------------------------------------------------------------------------------------------------|----------|
| Field name:     Field content:       PHARM.E: Effect     Istarts with Image: anticancer         (a value is required)                                                                                                    | <u>\</u> |
| Further Fields/Parameters (Operators will be set according to the CrossFire Data Structure):                                                                                                    |          |
| PHARM.SP: Species or Test-     Image: Starts with image: Starts with image: Starts | 2        |
| Search Help Clear Ca                                                                                                    | ncel     |

Successful Translation of a two sentence query

**Note:** Operators to connect the two sentences will be set by Commander according to the nature of the query. They can't be changed.

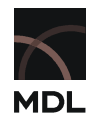

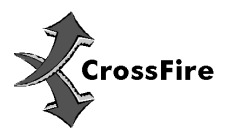

# Use Predefined Forms:

The lower field enables you to use predefined forms to start a factual search. Double Click or select and click "Open" to enter data:

|                                   |              | Physical Data                                     | ×            |
|-----------------------------------|--------------|---------------------------------------------------|--------------|
| or use predefined forms:          |              | Find all compounds, which have                    |              |
| Fact Editor (Table)               |              | Melting or Decomposition Point values     Boiling | Point values |
| Bibliographic Data                |              | Dissociation Exponents (pK value) given           | y values     |
| Bioactivity<br>Environmental Data |              | □<br>□ Or search for detailed values              |              |
| Ident. Data                       | Double Click | Melting Point                                     |              |
| Physical Data<br>Beaction Data    |              | value or range: =                                 | Q            |
| Solubility Data                   |              | Boiling Point                                     |              |
| Spectral Data                     |              | value or range: > V 150 Q at pr.: = V             | Q            |
|                                   |              | Density                                           |              |
|                                   |              |                                                   |              |
| Open Clear                        |              | OK Help                                           | Cancel       |
|                                   |              |                                                   |              |

or double click "Fact Editor (Table) to search for specific values of specific Index Fields:

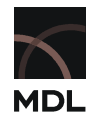

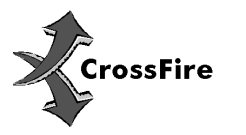

The Fact Editor Table displays the data structure of the selected Database and enables direct lookup of values for a field:

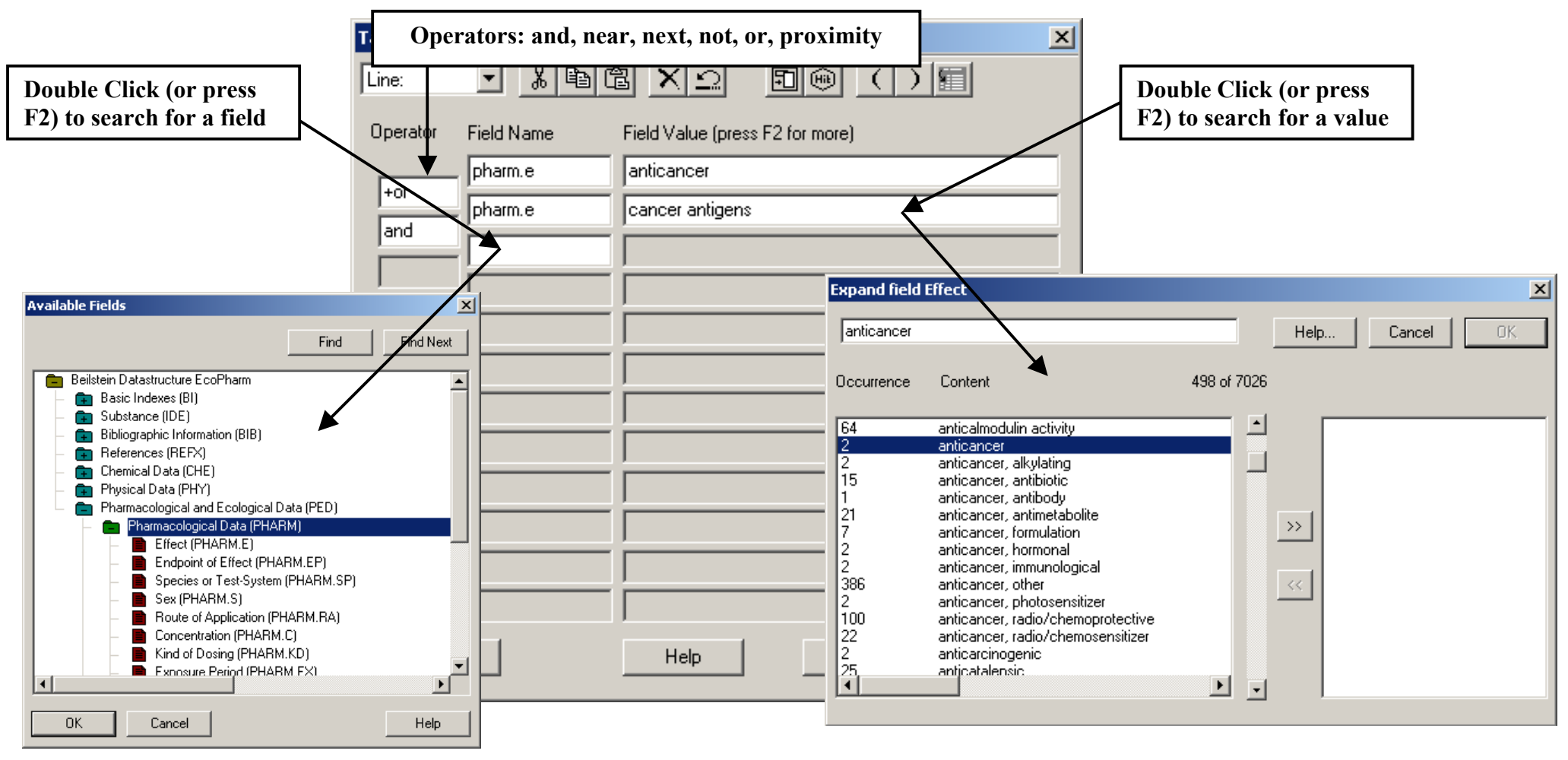

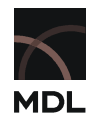

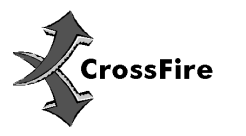

### 2.3 Using the Structure Editor

Two Structure Editors are available in this version: ISIS/Draw 2.4 (default) and the MDL CrossFire Structure Editor. You can select the tool of your choice at Menu "**Options: Structure Editors...**"

Press Structure Editor: Structure Editor Window to open the Drawing tool, and draw the structure or fragment, or the reaction or parts of a reaction you want to search for.

Go back to Commander by clicking on (MDL ISIS Draw) or (MDL CrossFire Structure Editor). Once a structure is loaded in Commander general options for the search can be set on the right side of the screen

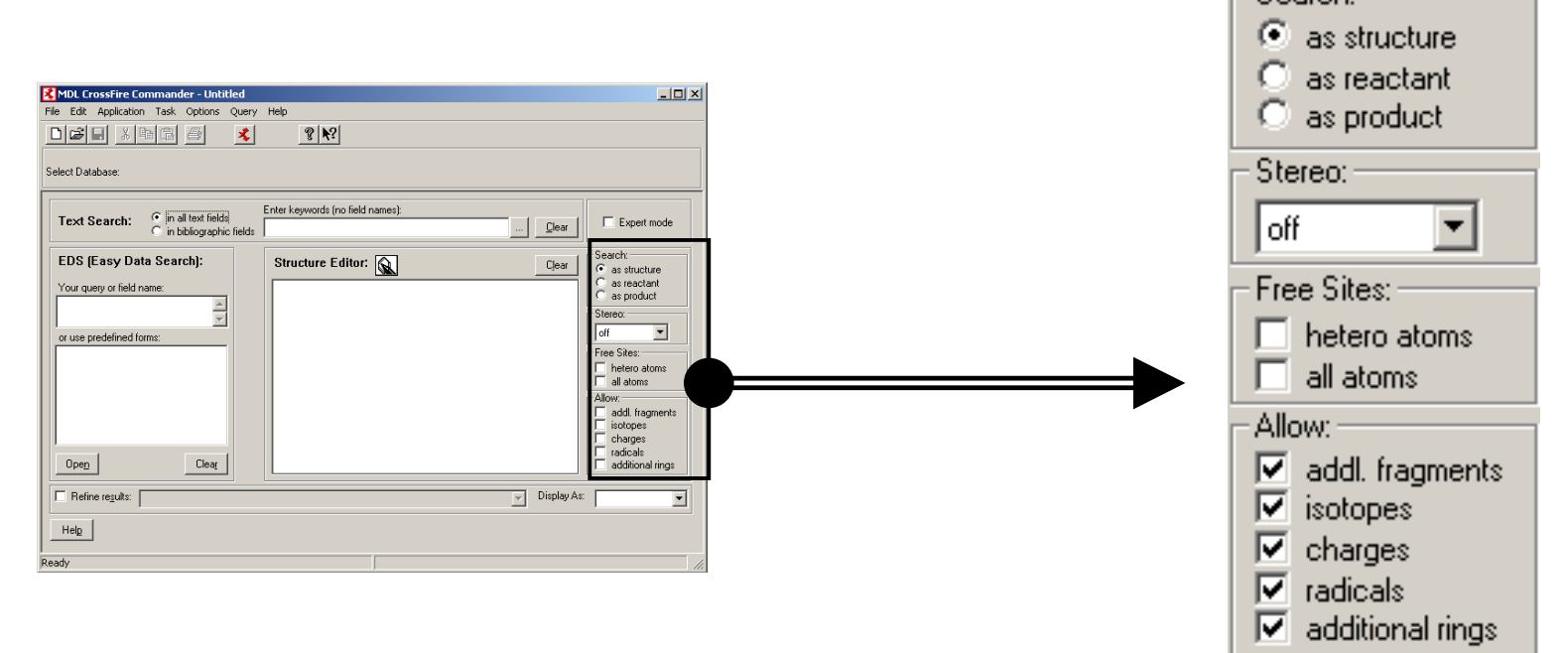

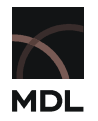

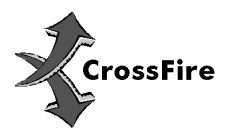

Search: as structure as reactant as product

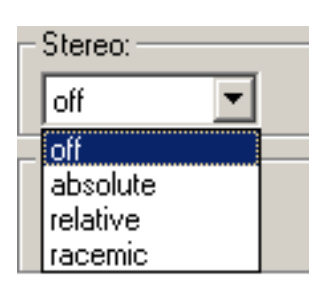

| - Free Sites: |              |  |
|---------------|--------------|--|
|               | hatara atama |  |
|               | netero atoms |  |
|               | all atoms    |  |
|               |              |  |

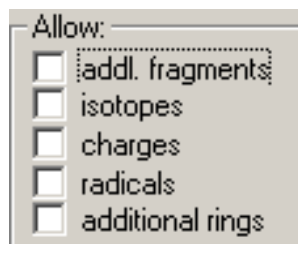

## Select the role of the drawn structure:

- as structure to retrieve data about the compound
- as reactant to view the reactivity of the compound
- as product to retrieve preparations of the compound

Set stereochemistry options

Allow free sites on hetero atoms or all atoms. No selection: exact search

Use checkboxes to select the options you want to apply .

To toggle all options on/off hold CTRL and click one of the options

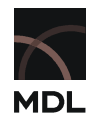

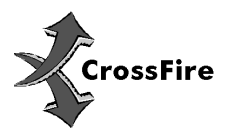

#### 2.3.1 Reaction Search by Structure

Reactions are typically searched by structure. Full reactions, when starting material and product is known, can be searched by drawing the reaction in your preferred structure editor (see xxx)

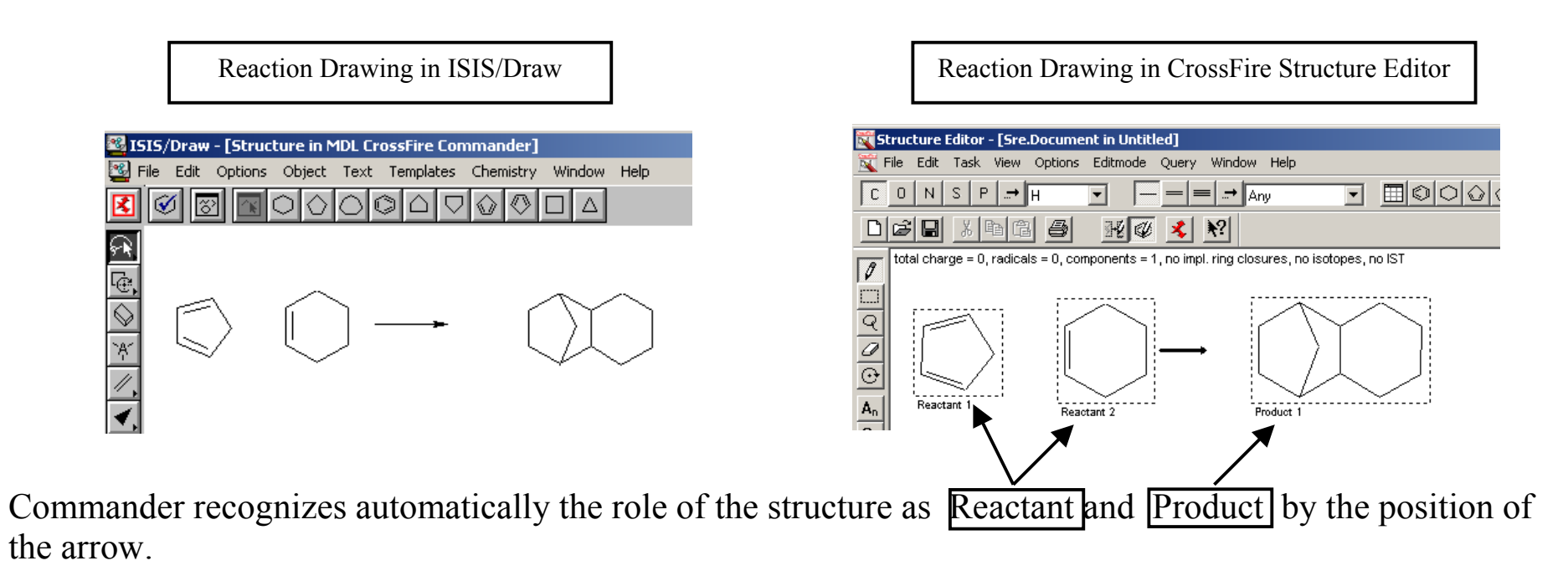

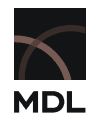

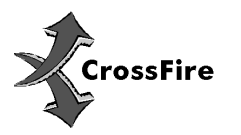

Half reactions can be drawn in similar way, however the structure options window described above can be used for more flexible query formulation:

Draw a structure and load it into Commander. Select the role of the structure using the radio buttons.

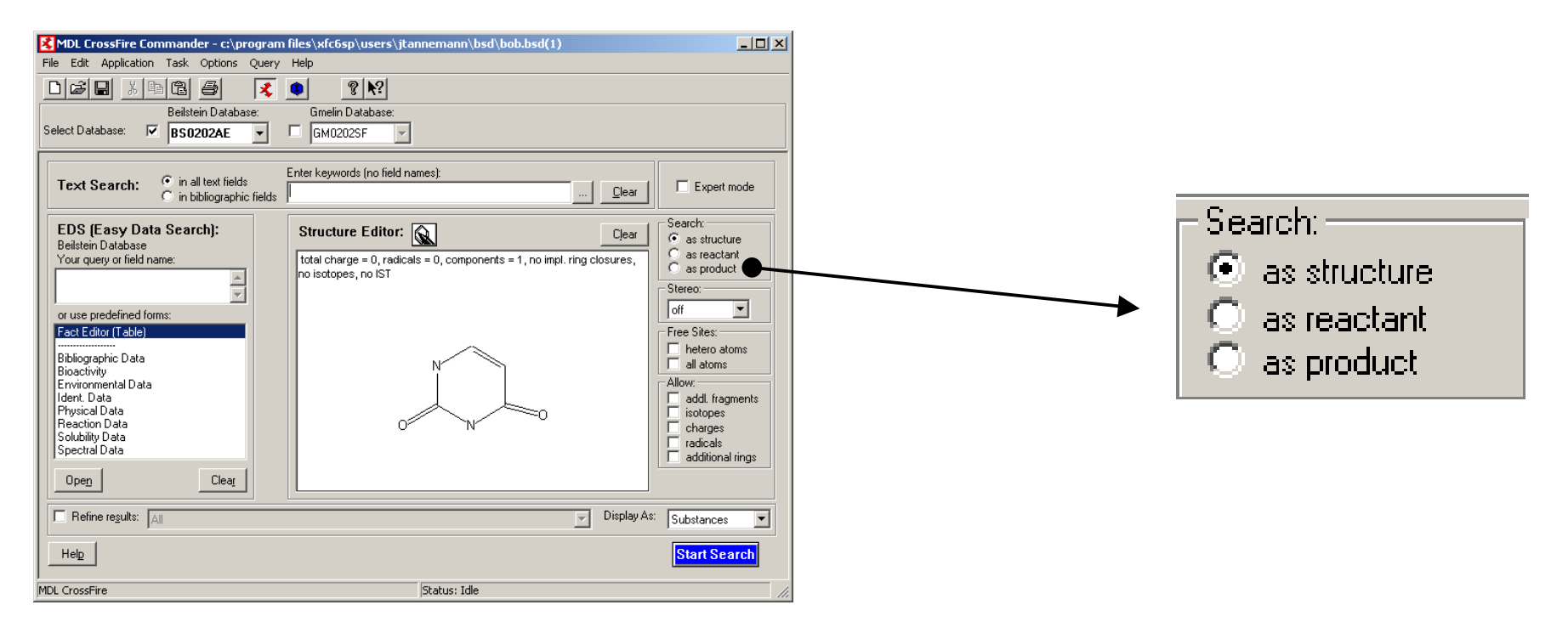

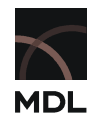

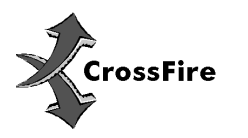

### 2.4 Use a saved query

A query including all options can be saved for future use or as template using "File:Save" or "File:Save" as...". from Commander. These can be text, fact or structure queries.

Using "**File:Open**" these can be loaded again into Commander. In case of a structure the options for the saved file can be different from the current settings. If this is the case Commander prompts you to select the options you want to apply:

|                  | Retain or Replace Query Options                                                   |                                                | × |                   |
|------------------|-----------------------------------------------------------------------------------|------------------------------------------------|---|-------------------|
|                  | The query loaded contains options of                                              | her than your current settings.                |   |                   |
|                  | Use the options in the query                                                      | C Use the options in Commander                 |   |                   |
|                  | Stereo:                                                                           | Stereo:                                        |   | Check your choice |
| Settings in File | Free Sites:<br>hetero atoms<br>all atoms<br>Allow:<br>addl. fragments<br>isotopes | Free Sites: Free Sites: Allow: addl. fragments | • | Current Settings  |
|                  | Contractional rings                                                               | Charges<br>radicals<br>additional rings        |   |                   |
|                  |                                                                                   |                                                |   |                   |

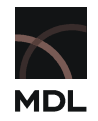

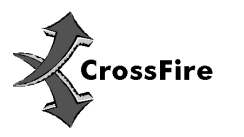

The behavior of this prompt can be customized:

# Use "Query:File/Open...Options" to select

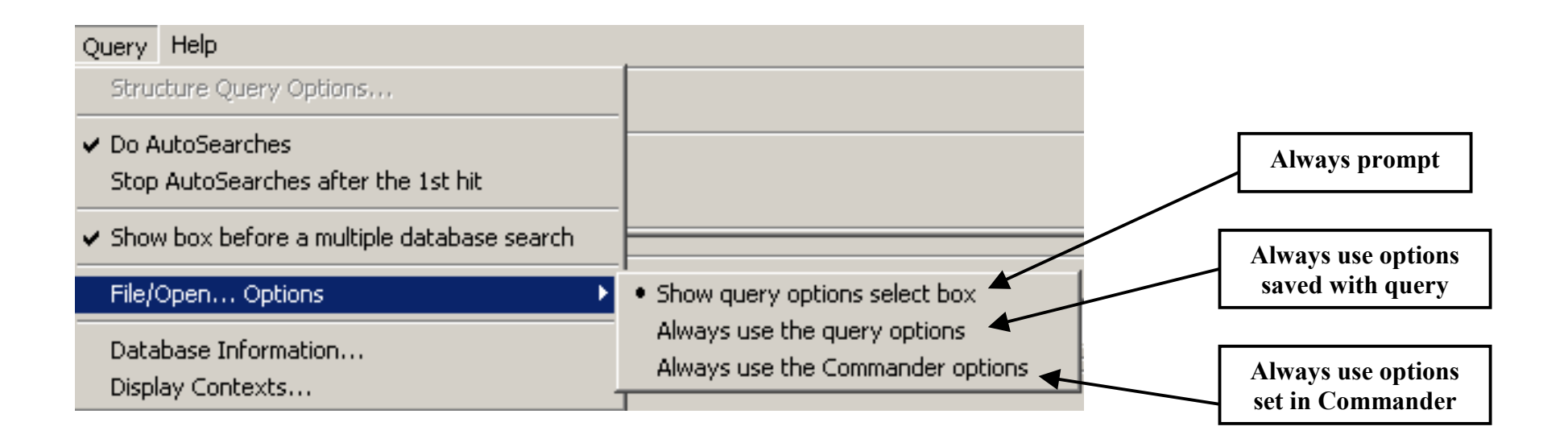

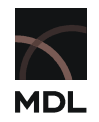

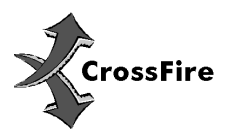

#### 2.5 Combined search

MDL CrossFire Commander V6 offers the unique opportunity cross search multiple Databases. Depending on your license you can choose MDL's Beilstein and Gmelin Databases; if available customer Databases can be included as well.

Click the checkbox of each Database to select or deselect it.

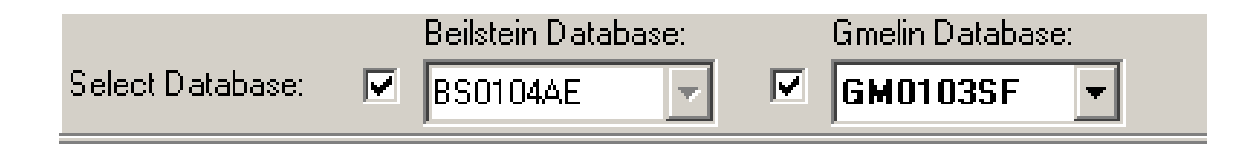

If more than one Database is selected the EDS are not active as they are specific for each single database. Therefore a multiple search can only be carried out with a structure and/or a text as query.

The results from each database will be displayed in parallel, in separate windows on a single screen, since different fields are connected with the content of each database.

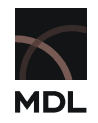

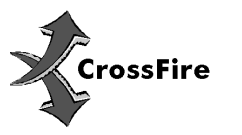

### 2.6 Start Search

# <sup>(F)</sup> Searches can only be started from Commander.

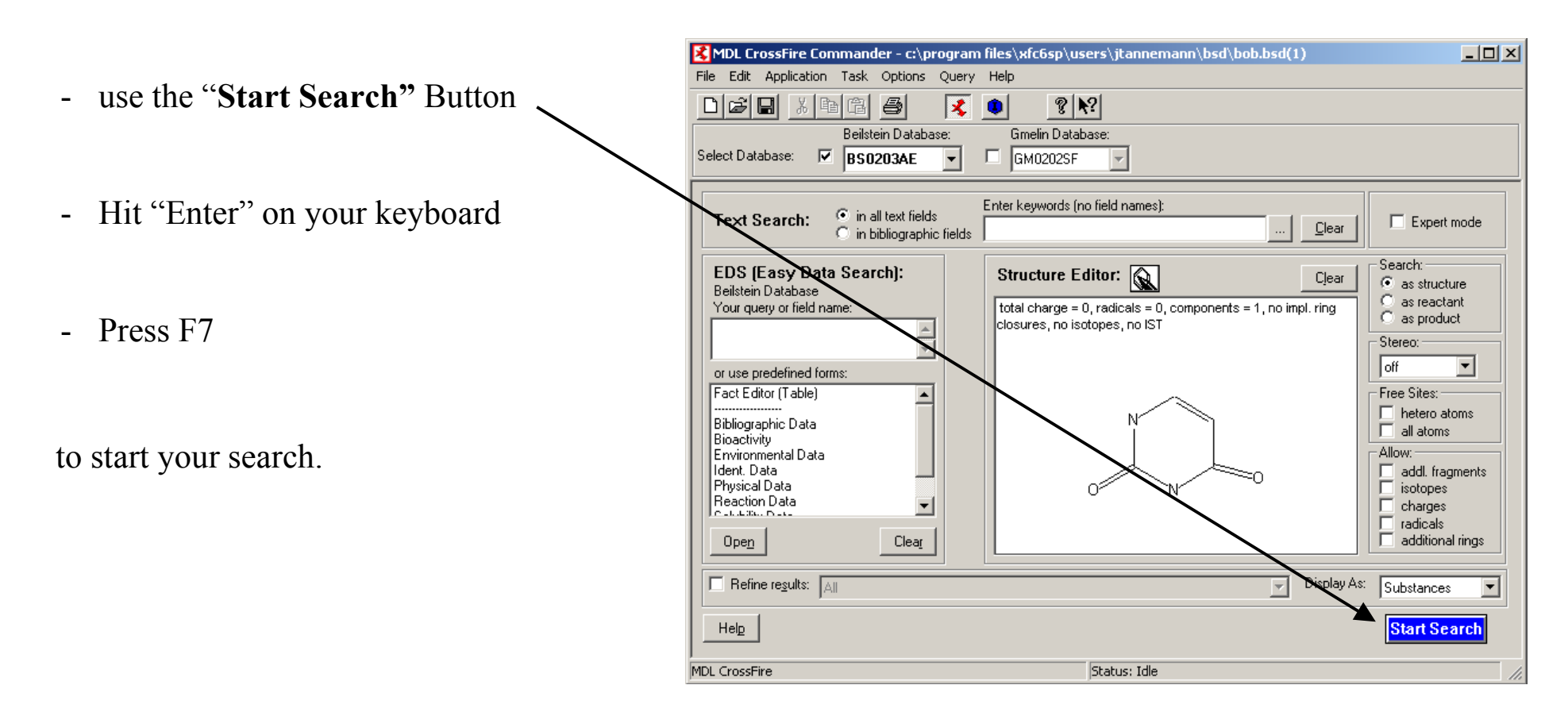

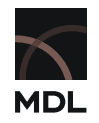

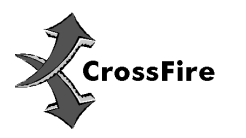

# **3 Search Options**

Depending on the search option you used, Commander displays the result as described below. You always find a Button Change Query or Back to Query that enables you to rework your query when the result is insufficient.

## 3.1 Query Result

The result of the search without further options is displayed like:

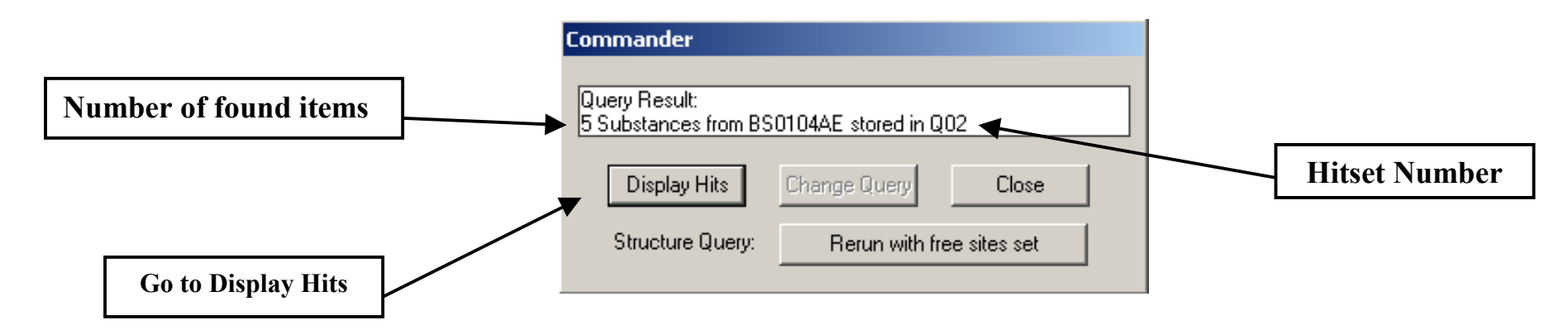

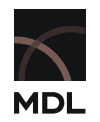

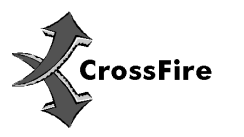

## 3.2 AutoSearch

If "AutoSearch" is enabled Commander will refine the structure or the text entered as the query step by step to find the closest hit. "AutoSearch" can be enabled/disabled in the Menu "Query".

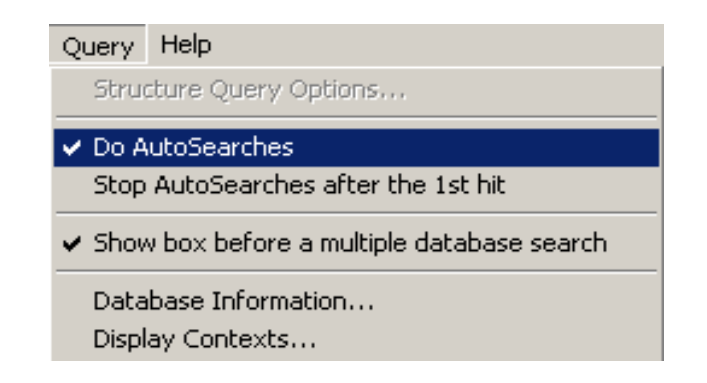

AutoSearch can be stopped after Commander found the first Hit. If this option is not selected Commander will use all possible variations of the query.

Variations when using a structure:

original query - free sites on hetero atoms - free sites on all atoms - allow additional rings

Variations when using a text search (more than one word): Boolean Operators "near" – "proximity" – "and"

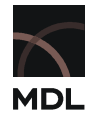

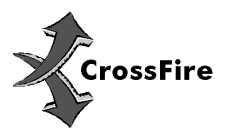

The result is displayed, including information on the variation of the query

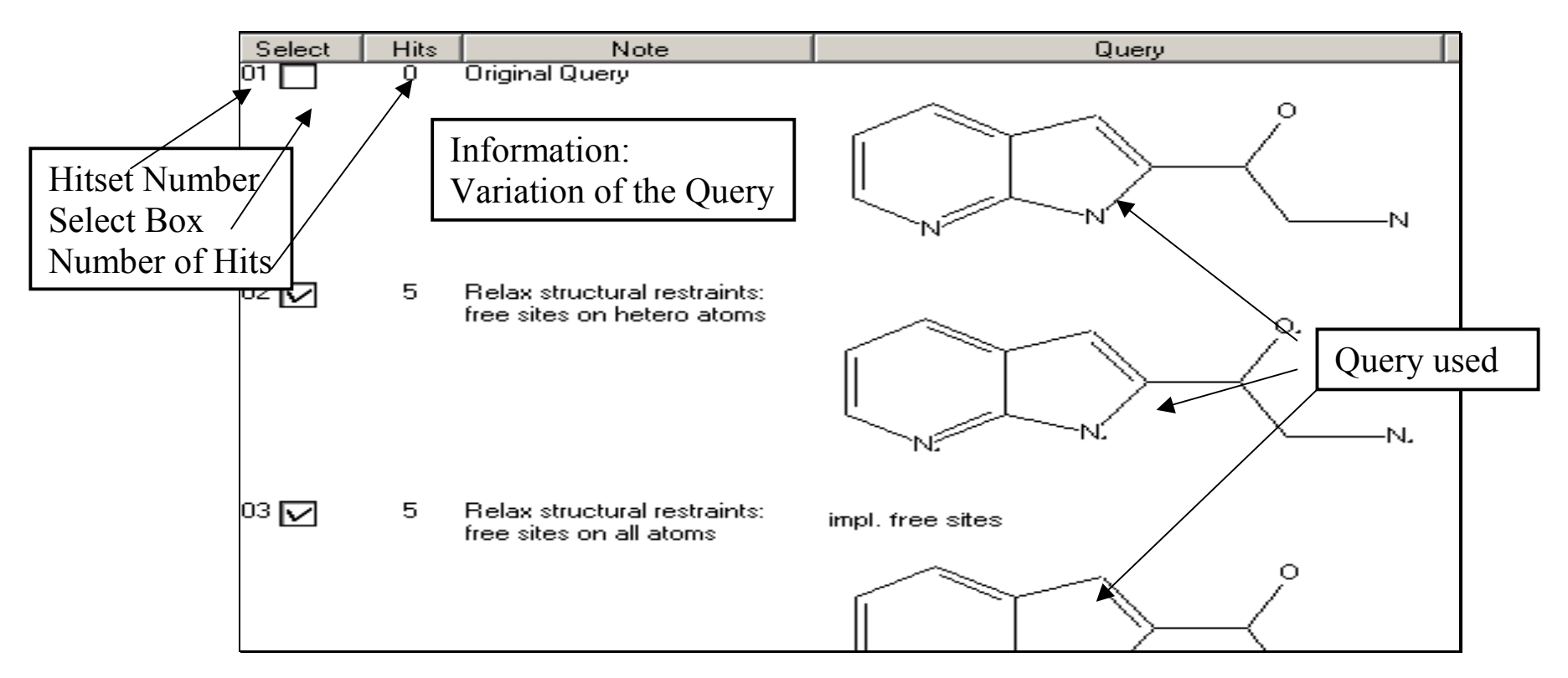

Use the Checkboxes  $02 \square$  to select one or more hitsets for display.

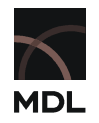

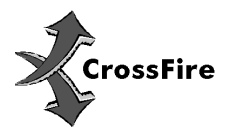

## 3.3 Combined Search

The result of a search in multiple Databases (combined search, see 1.1.1) is displayed in the same fashion.

| Select | Hits | Note       | Query                                  |
|--------|------|------------|----------------------------------------|
| 01 🔽   | 415  | Beilstein: | Factual Query: "malaria* or protozoa*" |
| 02 🔽   | 7    | Gmelin:    | Factual Query: "malaria* or protozoa*" |

Use the checkboxes to select the Hitsets for display.

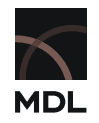

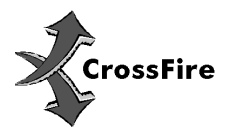

# **4 Display Hits**

From the display of the query result click Display Hits or View to open "Display Hits".

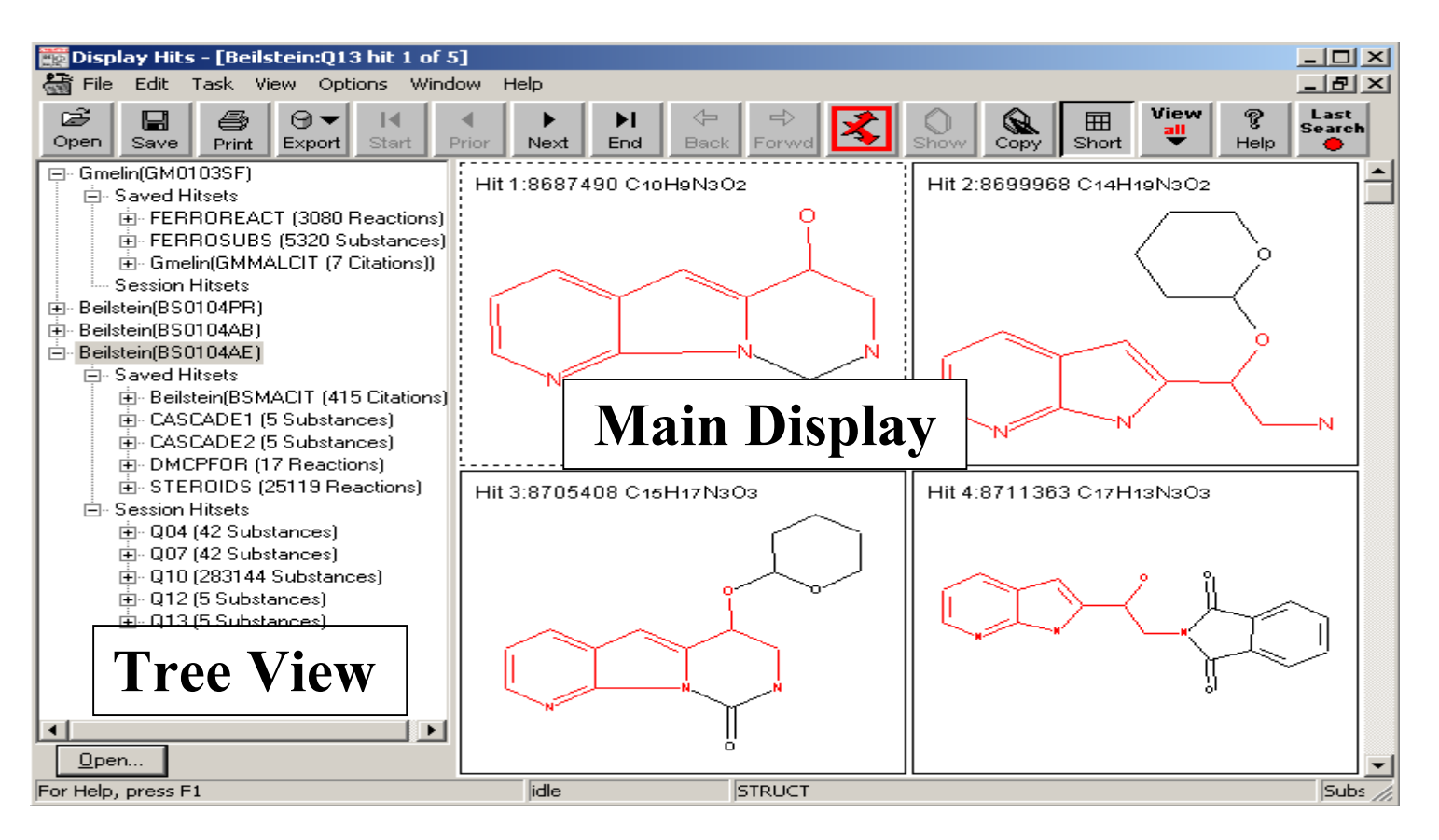

31

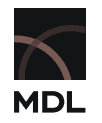

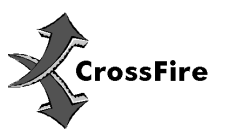

#### 4.1 Main Screen

The main screen starts on default with the Short Display of the results. Depending on the query the hits are automatically displayed as **Note:** 

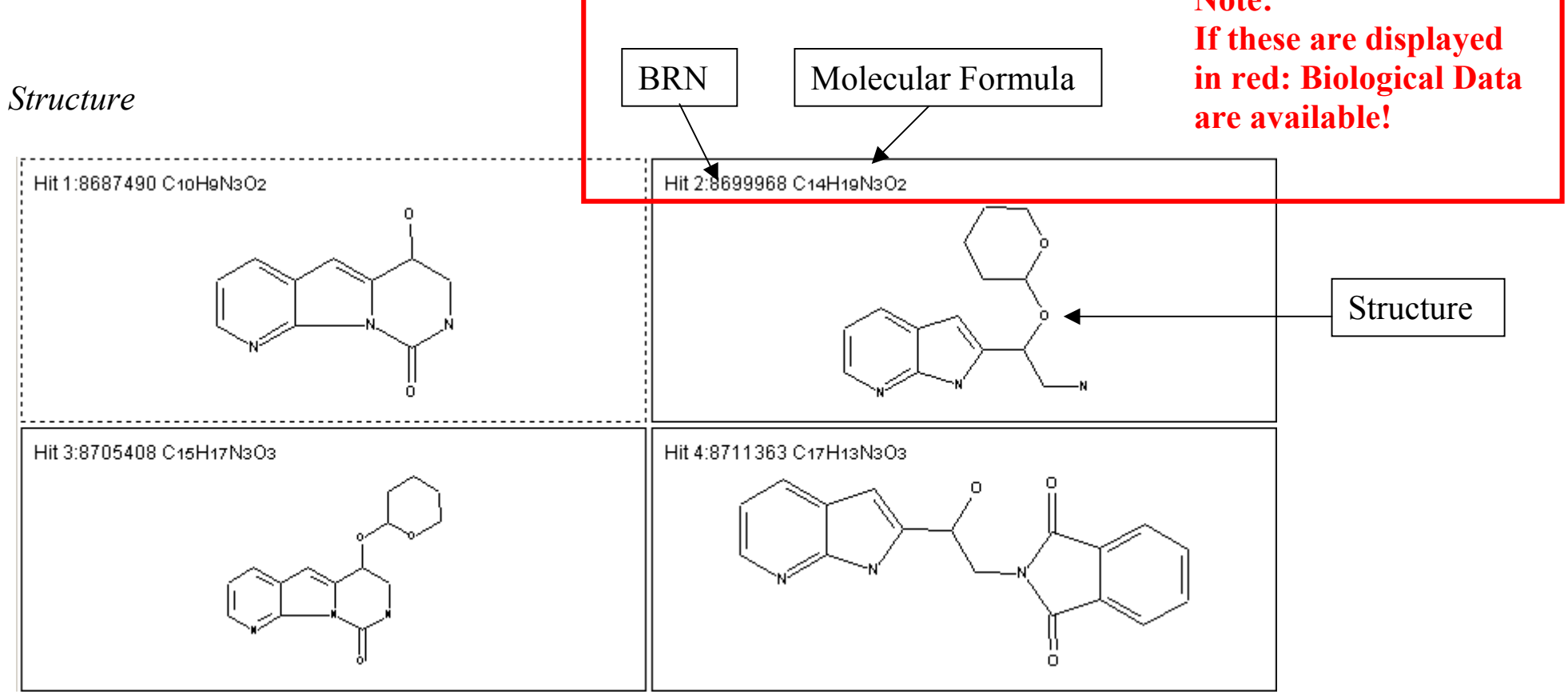

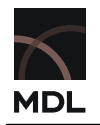

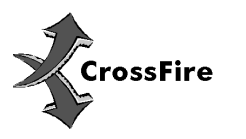

# as Reaction

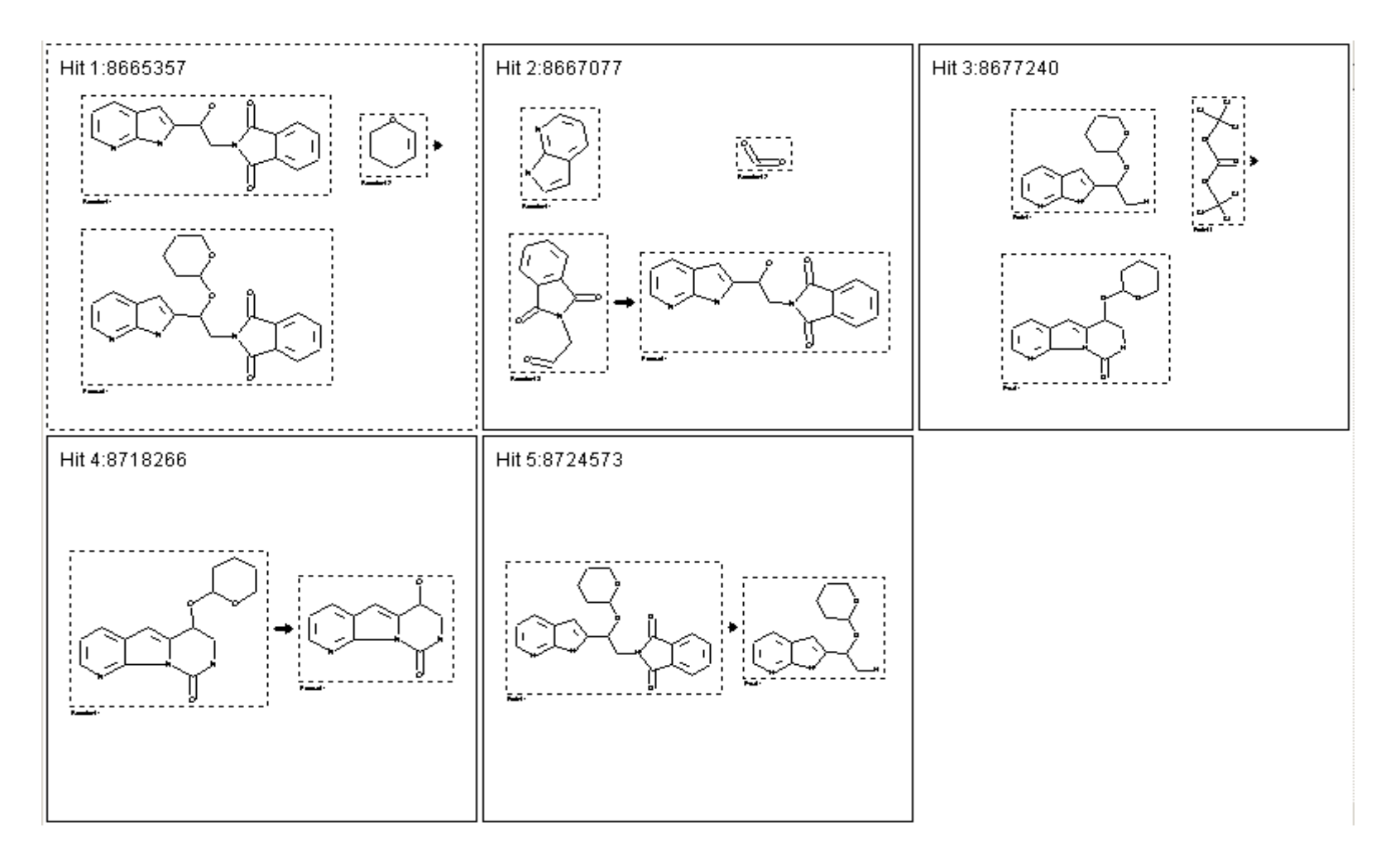

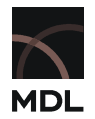

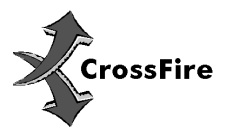

#### -or as citations

Hit 6:5528096 Journal; Hooper, M; Kirby, GC; Kulkarni, MM; Kulkarni, SN; Nagasampagi, BA; et al.; EJMCA5; Eur.J.Med.Chem.Chim.Ther.; EN; 25; 9; 1990; 717-723.

Double Click the item you want to see or select it and click Short for

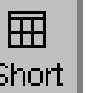

for details.

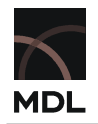

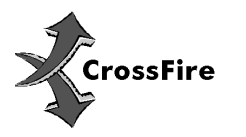

#### 4.2 Tree View

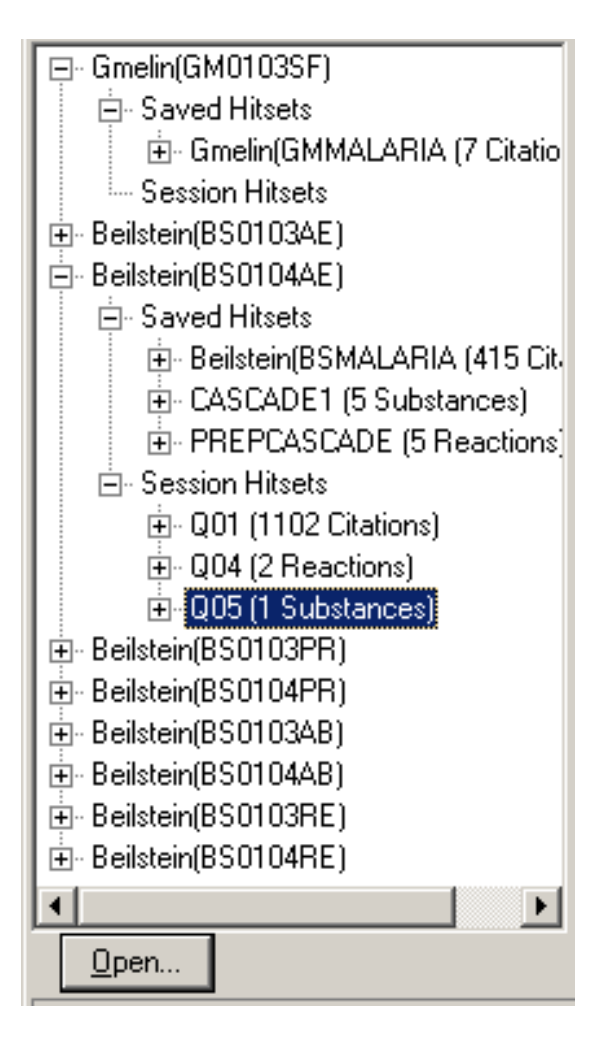

On the left side of the screen the tree view provides fast navigation through saved Hitsets and Session Hitsets.

Select the Hitset you want to see and the main screen switches to Short Display.

Click on to drill down to details, ultimately to field level.

Click on these details to display them in the main screen.

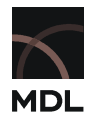

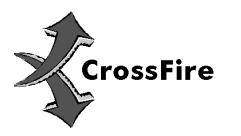

The Tree View can be used to change the context of a Hitset from the original to Citations, Reactions or Substances. Do a right click onto the Hitset and select "**Convert...**"

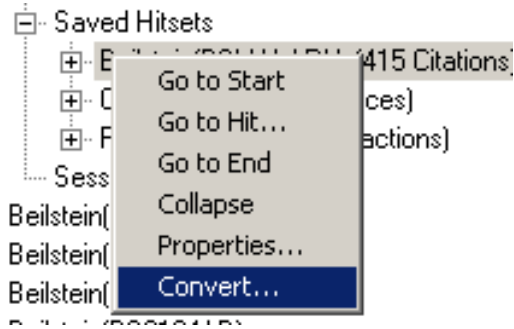

Choose the extent of the conversion and the context, which you want to put the hitset in (here converting a hitset in Citation Context to Substances or Reactions)

| Convert a Hit or Hitset             | X |
|-------------------------------------|---|
| - Convert                           | _ |
| the Current Hit No. 1 of BSMALABIA  |   |
| C the Entire Libert PCMALADIA       |   |
|                                     |   |
| ─ To a new hitset of all referenced |   |
|                                     | 7 |
| Substances                          |   |
| Beactions                           |   |
| OK Help Cancel                      | 1 |
|                                     |   |

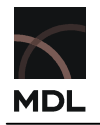

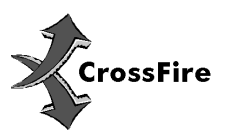

### 4.3 Function of the Buttons

The buttons in the Display Hits window have the following functions:

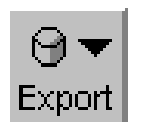

Export selected data. Select from predefined Export definition or create your own (choose Settings in Drop down menu)

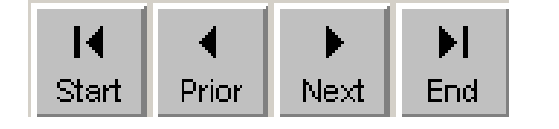

Goto First / Previous / Next / Last hit of the selected hitset

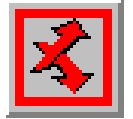

Go to Commander. You can also press F7

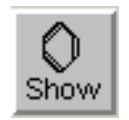

Сору

Switch on/off Display of structure in Main Screen

Copy structure to Structure Editor (opens the Editor)

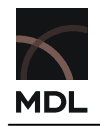

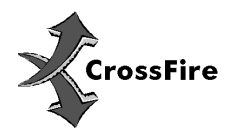

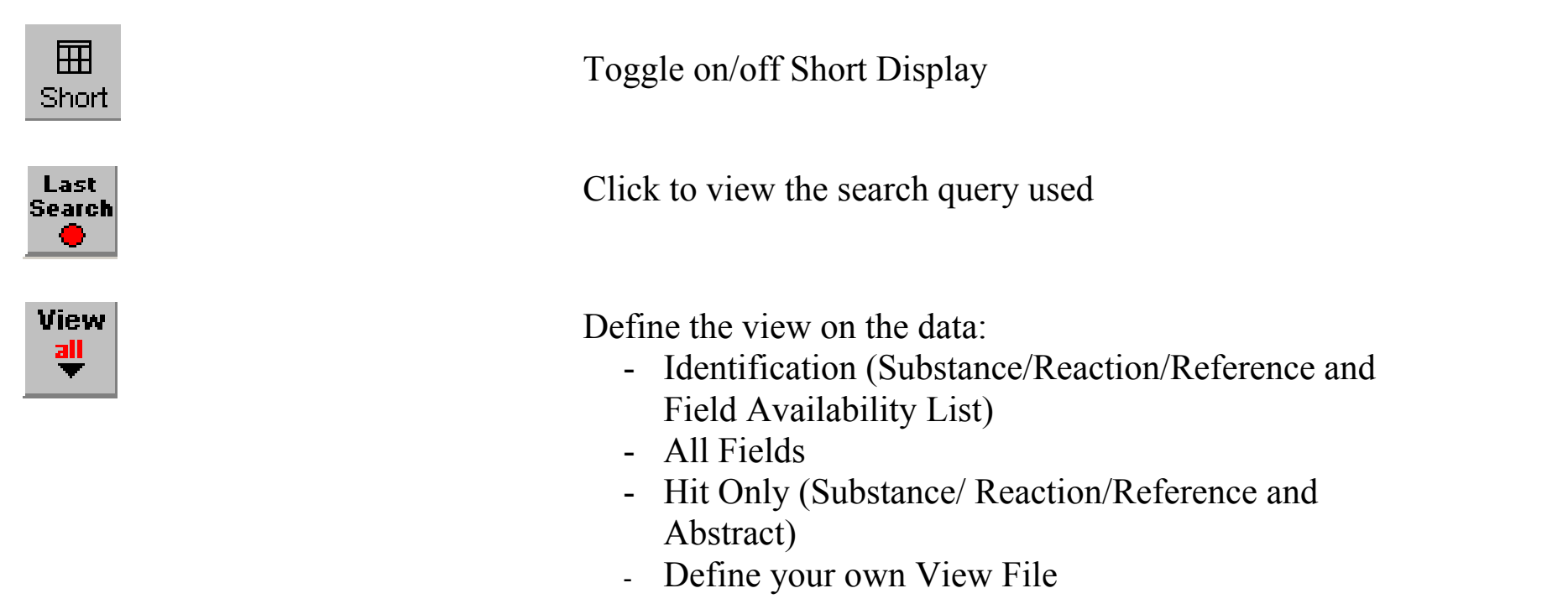

To define your own view click on Button "View" and select "Define…". In the window which opens you will find your saved views. Select the View File and press "Apply". Press "Edit" if you want to Edit the View File. Press "Remove" if you want to delete the View File.

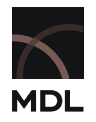

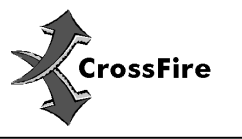

To create a new one press "New..." Select the Field you want to apply in the left screen and press "Copy" to add it to the View File.

| )efine User¥iew                                                                                                    | ×                                                                                                    |
|----------------------------------------------------------------------------------------------------|----------------------------------------------------------------------------------------------------|
| Database Structure: XFAEC07.DST                                                                                                    | Context: Citations                                                                                                    |
| Available Fields Find Find Next                                                                                                    | Copy Selected Fields Remove Remove all                                                                                                    |
| <ul> <li>Beilstein Datastructure EcoPharm</li> <li>Substance (IDE)</li> <li>Bibliographic Information (BIB)</li> <li>Citation Number (CNR)</li> <li>Citation (CIT)</li> <li>Document Type (DT)</li> <li>Authors (AU)</li> <li>Patent Author (PA)</li> <li>Patent Year (PPY)</li> <li>Patent Language Code (PL4</li> <li>CODEN (CO)</li> <li>Journal Title (JT)</li> <li>Journal Zitle (JT)</li> <li>Country Code (CC)</li> <li>Language Code (I A)</li> </ul> | <ul> <li>Beilstein Datastructure EcoPharm</li> <li>Chemical Data (CHE)</li> <li>Reaction Details (RX)</li> <li>Catalyst (RX.CAT)</li> </ul> |
| Location of Publisher (LO)                                                                                                    | •                                                                                                    |
| OK Cancel                                                                                                    | Help                                                                                                    |

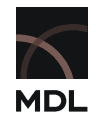

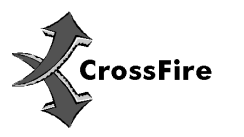

# 5. Print and Export

### 5.1 Printing

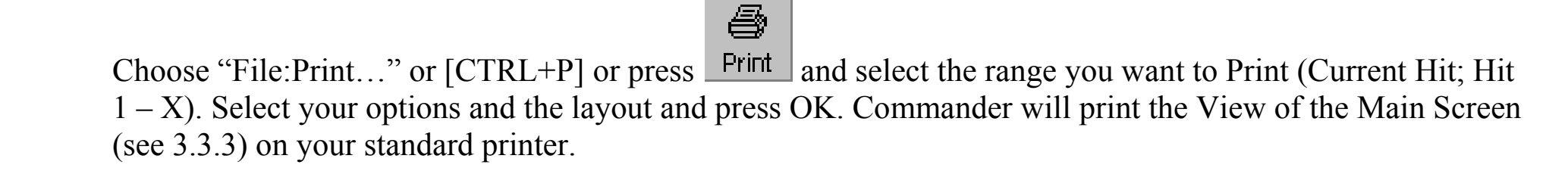

If you want to print only some facts from a hit, mark the desired detail at the check box on the top right

| Reaction 1 of 2 |                                                              | 🖄 🔽 🖻 |
|-----------------|--------------------------------------------------------------|-------|
| Reaction ID     | <u>8713044</u>                                               |       |
| Reactant BRN    | 8687490 1-hydroxy-2,3-dihydro-1H-3,4a,5-triaza-fluoren-4-one |       |
| Product BRN     | 8682045 3H-3,4a,5-triaza-fluoren-4-one                       |       |
|                 |                                                              |       |

Select one or more facts and start printing as described above.

## 5.2 Export and Report

All information in your hits can be exported to other applications such as Microsoft Word, Microsoft Excel or your preferred HTML-Browser. You can export full hitsets, a range of hits or extract information from a hit.

Select the information and use the menu "File:Export" or the Button Export to define the format for export.

You will be prompted for the settings of your export. Choose one of the predefined settings for Export in various formats or "Settings.." to define your own.

The selected export destination will be opened with the export file when finished.

# 5.2.1 One Click Reporting

In the Full Display view, each field is equipped with a Title Bar on top that is used to select factual data (see 4.1) and to perform "One-Click-Reporting":

| sutton One-Click-Reporting |
|----------------------------|
|----------------------------|

| Reaction 1 of 2 |                                                                       | A 🗗 🖻 |
|-----------------|-----------------------------------------------------------------------|-------|
| Reaction ID     | <u>8713044</u>                                                        |       |
| Reactant BRN    | 8687490 1-hydroxy-2,3-dihydro-1 <i>H</i> -3,4a,5-triaza-fluoren-4-one |       |
| Product BRN     | 8682045 3H-3,4a,5-triaza-fluoren-4-one                                |       |
| Product BRN     | 8082045 3H-3,4a,5-thaza-huoren-4-one                                  |       |

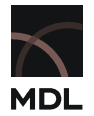

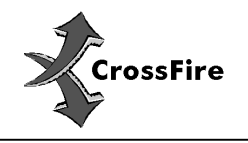

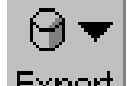

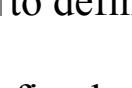

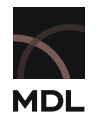

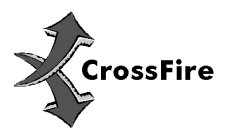

Clicking on the button or a right mouse click anywhere inside the fact opens a menu:

|                                                                                           | Selected Facts to Report test1.html<br>Open the Report<br>Set Report File<br>Set Report Title<br>Clear Report File |
|-------------------------------------------------------------------------------------------|----------------------------------------------------------------------------------------------------|
|                                                                                           | Copy Fact to Clipboard<br>Selected Facts to Word                                                                   |
| $\checkmark$ Issue the Structure or Reaction Picture                                      | Options                                                                                                    |
| <ul> <li>Issue Structures as Bitmaps         Issue Structures as Molfiles     </li> </ul> | Select all the Facts: Field Availability List<br>Select all Facts<br>Unselect all Facts selected                   |

The selected fact will be added at the end of the defined report (see first row). Use the options to operate the Report function.

To view the report select "Open the Report". To print the selected facts choose "Print" from the "File"-menu and check the range "Selected Facts".

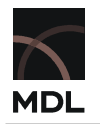

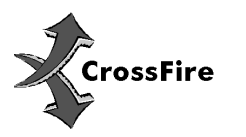

# **5.2.2 Reference Reporting**

MDL Commander V6 offers the possibility to export reference lists in various ways:

- If a hit is in Substance context the last item of the tree of the substance is "Reference". Select it and a deduplicated list of all references for this hit are displayed in the Main display. You can report, export and print it in the way described earlier.
- If you have a hitset in citation context you find a predefined export setting (see Chapter 5.2) for export of references to Endnote, Procite or other reference managing applications.
- From each hitset you can export a list of all references as HTML. You will find a predefined export setting if you click the "Export"-Button. A framed document is produced, in which you find the compounds you exported on the left side, select them by clicking on the hit number. The facts of this hit will be displayed in the right frame. On top of the frame you find a hyperlink "Reference List". Clicking this link leads to a deduplicated list of all the references of the exported compounds.

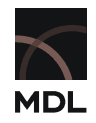

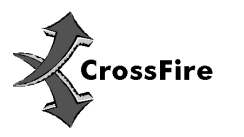

# 6. Default Settings

# **Commander**

# General:

| Application:                               | No A  |
|--------------------------------------------|-------|
| AutoSearch                                 | Enab  |
| Stop AutoSearch after 1 <sup>st</sup> Hit  | Disab |
| Save Password                              | Disab |
| Startup Task                               | No A  |
| Expert Mode                                | Off   |
| Save Settings on Exit                      | Enab  |
| Save History on Exit                       | Enab  |
| Automatic Context Selection                | Enab  |
| Show Box before a multiple Database Search | Enab  |
| Show Startup Screen                        | Enab  |
| File/OpenOptions                           | Show  |
|                                            |       |

No Application Enabled Disabled Disabled No Application Off Enabled Enabled Enabled Enabled Enabled Show query options select box

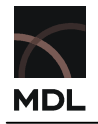

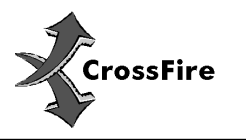

# Structure:

| Structure Editor                    | MDL ISIS Dr  |
|-------------------------------------|--------------|
| Options:                            |              |
| Search                              | As structure |
| Stereo                              | Off          |
| Free Sites: hetero atoms            | Disabled     |
| Free Sites: all atoms               | Disabled     |
| Allow addl. Fragments               | Enabled      |
| Allow isotopes                      | Enabled      |
| Allow charges                       | Enabled      |
| Allow radicals                      | Enabled      |
| Allow additional rings              | Enabled      |
| Define Structure and Reaction View: |              |
| Mean Bond Length                    | 12 mm        |
| Atom View                           |              |
| Atom Symbol                         | Disabled     |
| Without C                           | Enabled      |
| C as Dot                            | Disabled     |
| Atom Number                         | Disabled     |
| Atom Attributes                     |              |
| Number                              | Disabled     |
|                                     |              |

# aw

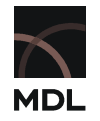

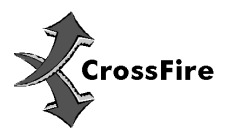

| Mass                |  |
|---------------------|--|
| Topology            |  |
| Charge              |  |
| Radical             |  |
| H-Count             |  |
| Free Sites          |  |
| Valency             |  |
| Attachement Points  |  |
| Attachement Number  |  |
| Stereo              |  |
| Bond Attributes     |  |
| Topology            |  |
| Stereo              |  |
| Site Number         |  |
| Reaction Attributes |  |
| Atom Mapping        |  |
| Reaction Center     |  |
| New Bond Type       |  |
|                     |  |

Text Search:

Text Search

Enabled Enabled Enabled Enabled Enabled Enabled Enabled Enabled Enabled Disabled Enabled Enabled Enabled Enabled Disabled Enabled

In all text fields

MDL

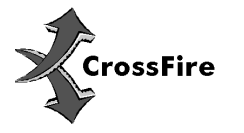

# Options:

Words are close to each other Words are in the same fact Words are in the same document Use right truncation Use left truncation

# **Display Hits**

| Short View                   |
|------------------------------|
| Tree View                    |
| Open Hitset in Short Display |
| View                         |
| Save Settings on Exit        |
| Include Structures           |
| Include Field Availability   |
| Selected Hits only           |
| Status Bar                   |
|                              |

Enabled Enabled Enabled Enabled Disabled

Enabled Enabled Enabled All Enabled Disabled Enable Enabled Enabled

#### Distributed by:

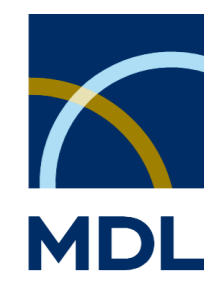

MDL Information Systems GmbH Theodor-Heuss-Allee 108 D-60486 Frankfurt Germany

#### Headquarters:

MDL Information Systems Inc. 14600 Catalina Street San Leandro, CA 94577 USA Phone: +1-800-275 6094 (toll free) Fax: +1-800-223 0801 (toll free) e-mail: info@mdl.com

#### **Europe Customer Support:**

| Phone:  | +41 61 486-8880 |
|---------|-----------------|
| Fax:    | +41 61 486-8889 |
| e-mail: | hotline@mdl.com |

#### **US Customer Support:**

| Phone:  | +1-800-326 3002 (toll free)   |
|---------|-------------------------------|
|         | +1-510-895 2213 (outside USA) |
| Fax:    | +1-510-895 6092 (outside USA) |
| e-mail: | techsupp@mdl.com              |

#### **UK Customer Support:**

| Phone:  | +44 1276 701-520  |
|---------|-------------------|
| Fax:    | +44 1276 701-501  |
| e-mail: | Ukhotline@mdl.com |